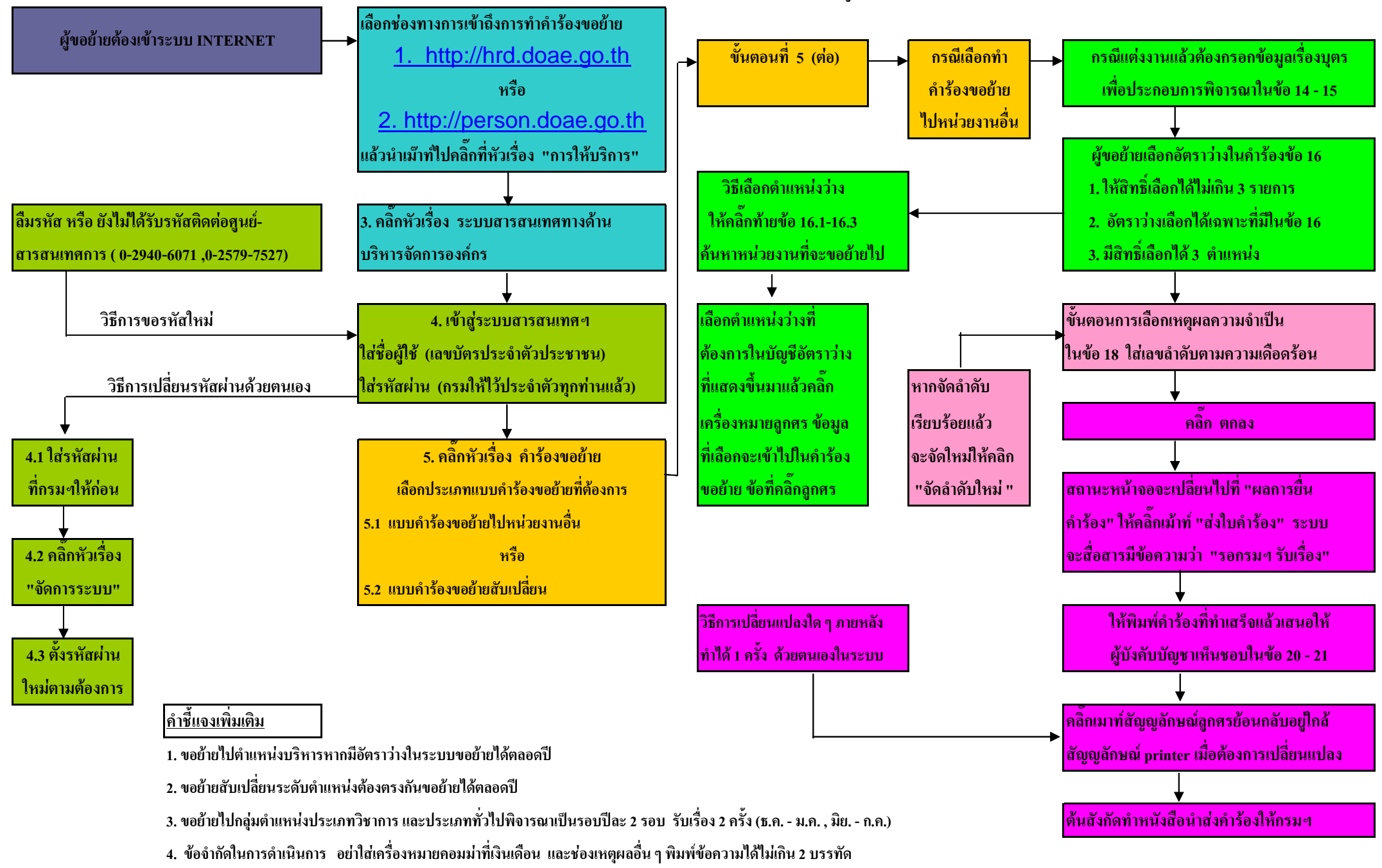

(แผนภูมิแสดงวิธีการเข้าระบบ HRD เพื่อ INPUT คำร้องขอย้ายด้วยตนเอง)